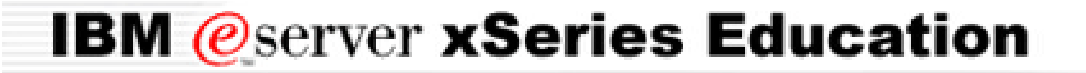

BladeCenter<sup>™</sup> Technical Training

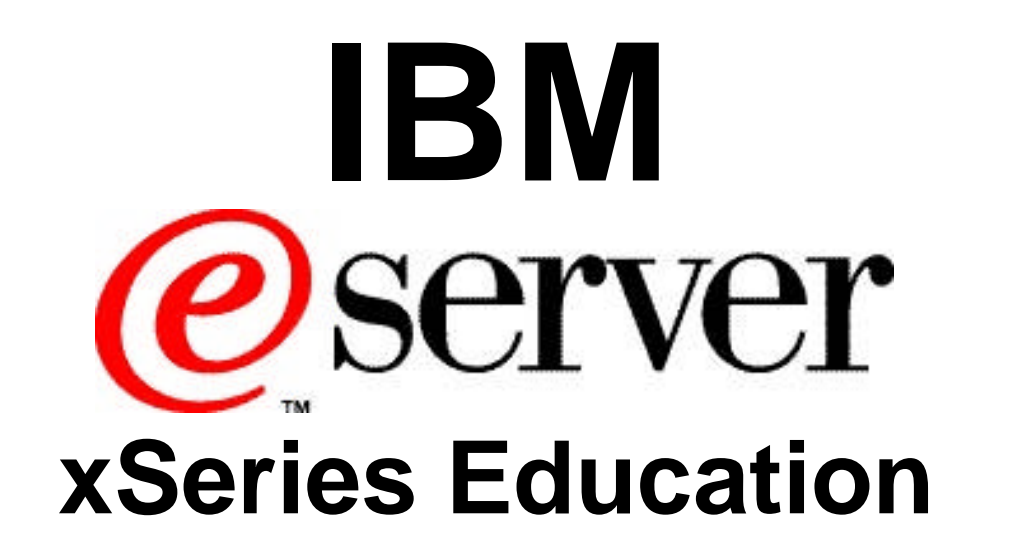

# **Cisco Intelligent Gigabit Ethernet Switch**

# **Objectives**

- Present the system architecture, configuration and troubleshooting of the Cisco IGESM
- Demonstrate the interaction between the CIGESM and IBM BladeCenter Management Module
- Obtain hands-on experience of the switch setup and feature configuration

# **CIGESM Agenda Overview**

- Introduction
- System Overview
- Management Module/CMS Interaction
- Managing CIGESM
- Feature Configuration
- Serial Over LAN
- Troubleshooting
- Summary

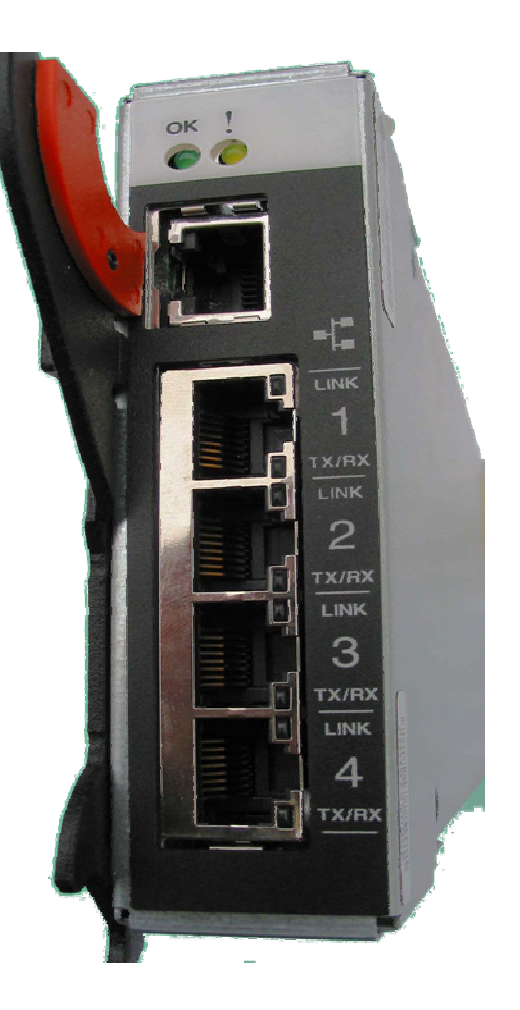

### Cisco Intelligent Gigabit Ethernet Switch Module (CIGESM) Overview

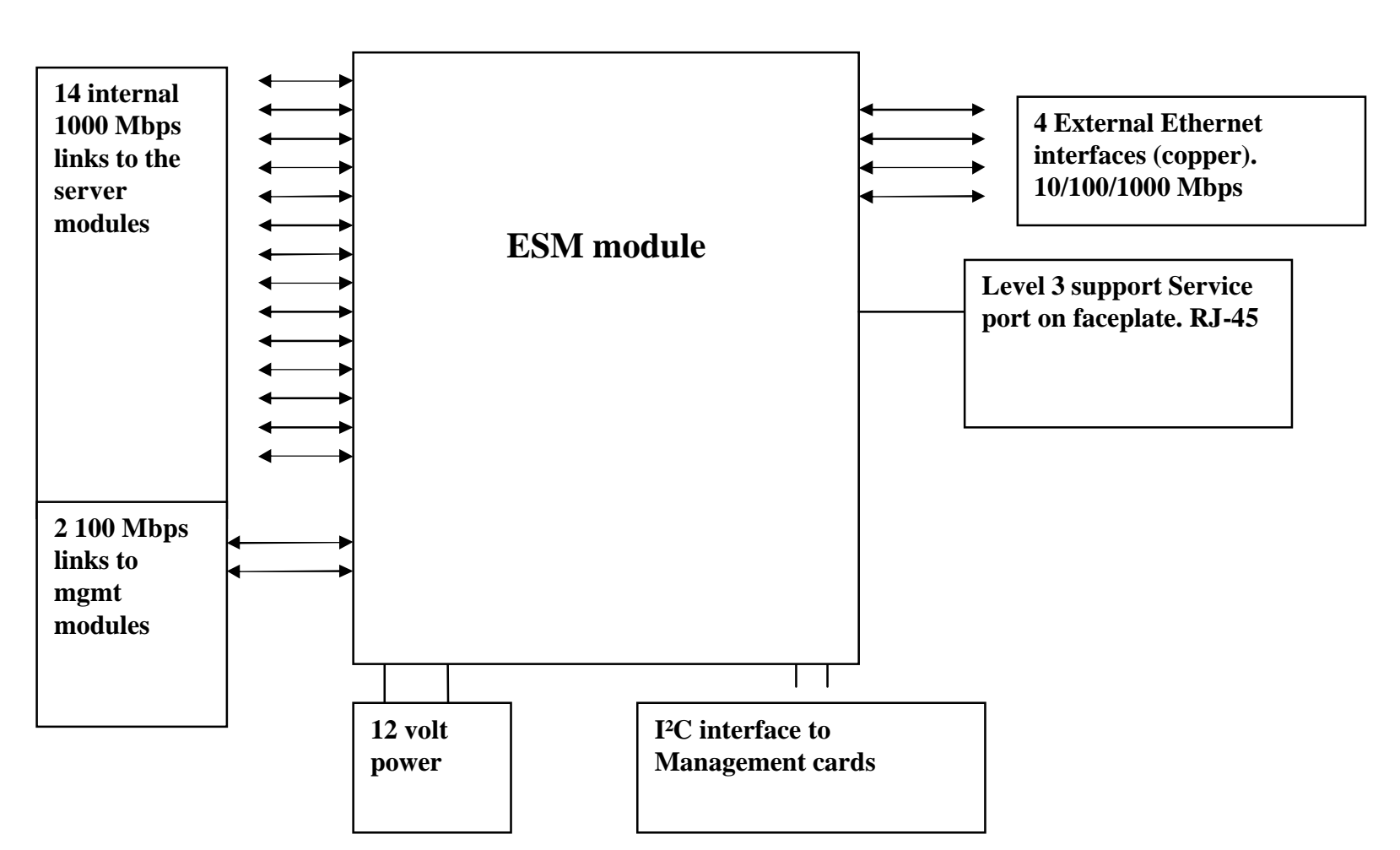

### HW Block Diagram

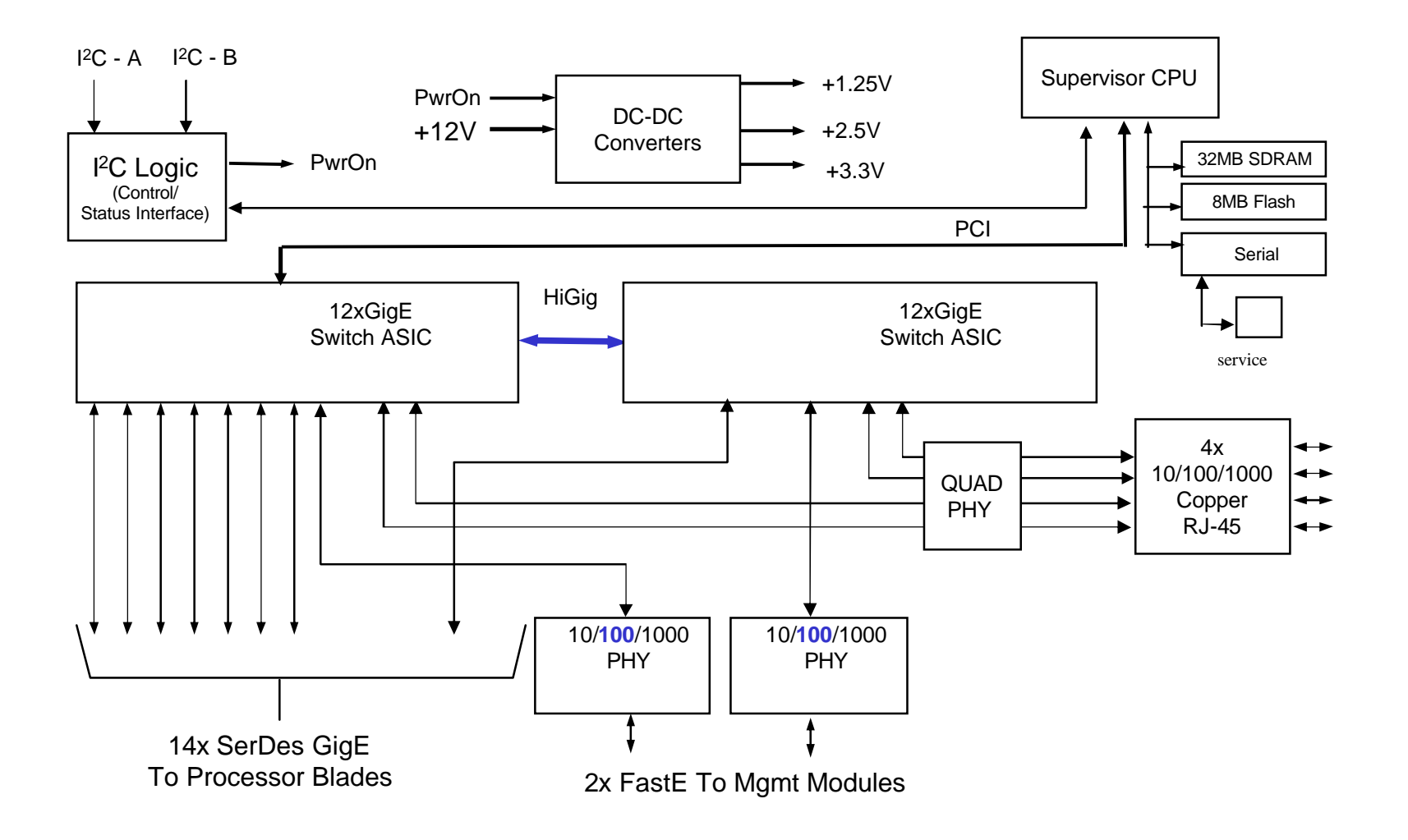

## SW Block Diagram

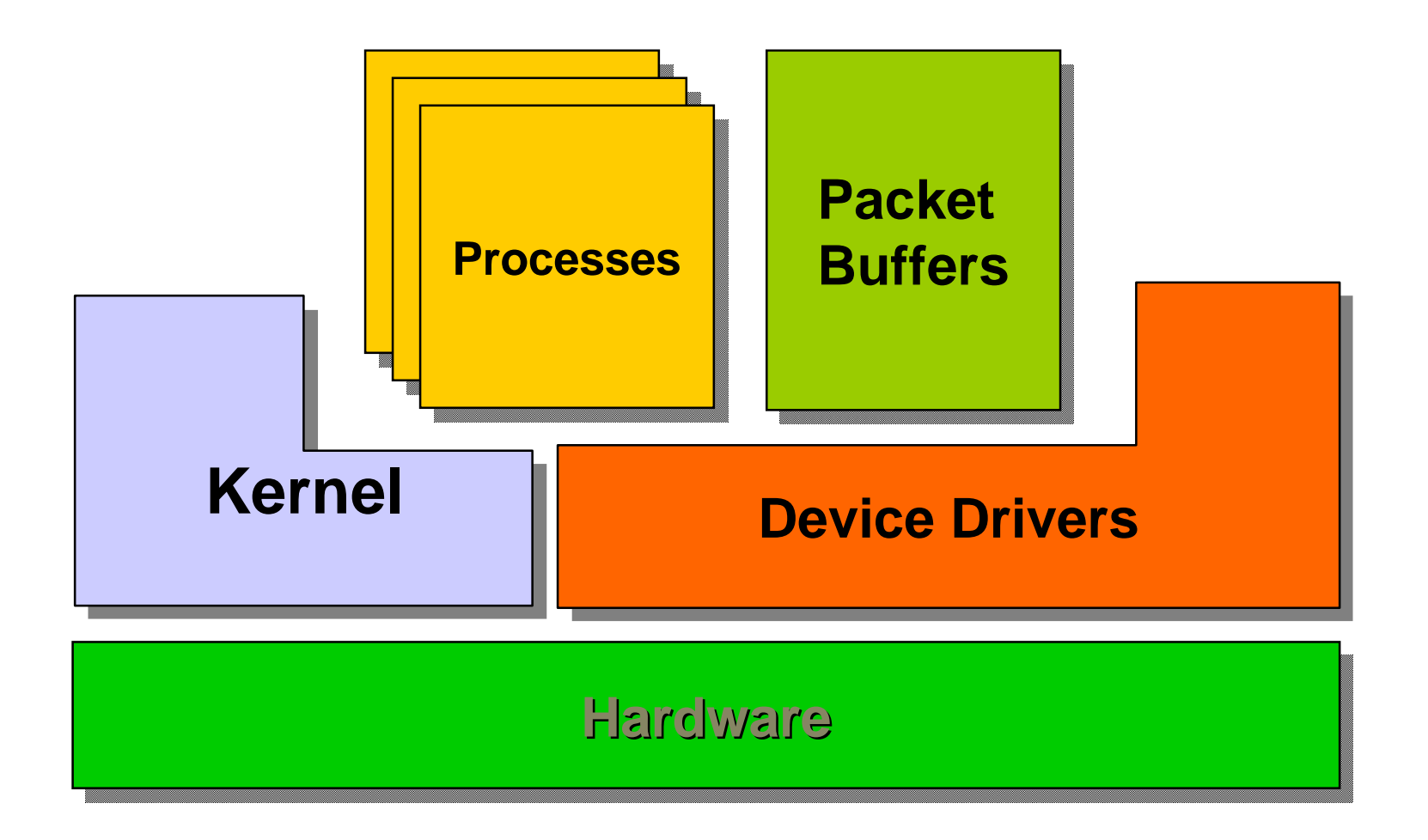

# Partial Software Feature List

- 4K VLAN ID range
- 250 active VLANs
- **8K MAC addresses**
- Port monitoring
- Trunking
  - IEEE 802.1Q
  - VTP
  - DTP
  - VTP Prunning
- Security
  - Port security
  - IEEE 802.1x
  - RADIUS/TACACS+
  - Secure Shell
  - BPDU Guard

- QoS
  - 4 Priority Queues
  - IEEE 802.1p priority
  - Weighted Round Robin
  - Strict Priority Scheduling IEEE 802.1s (MSTP)
  - Unicast/Multicast/Broadc ast Storm Control
  - Voice VLAN
- **IP** Multicast

•

•

- IGMP snooping
- MVR
- Link Aggregation
  - LACP (802.3ad)
  - PAgP

- Spanning Tree
  - IEEE 802.1D
  - IEEE 802.1w (RSTP)

  - PVST/PVST+/PVRST +
  - Port fast
  - Uplink fast
  - Root guard
  - Backbone fast
- Manageability •
  - CDP
  - NTP
  - SNMP v1, v2, v3

# CIGESM Boot-Up

### BladeCenter<sup>™</sup> Technical Training

### Bootup sequence

- 1. Management module validates the switch module. Instructs switch to bootup.
- 2. Switch executes bootloader out of reserved section in FLASH
- 3. Bootloader runs diagnostics/POST on CPU cache, DRAM (every time), and Flash
- 4. Bootloader loads IOS image from FLASH to DRAM and turns control over to IOS
- 5. IOS starts basic kernel and platform initialization
- 6. IOS performs POST tests on switching Hardware
- 7. IOS processes configuration file, updates information in VPD, and signals POST complete to Management Module
- 8. Management module reads VPD to get IP Address and POST status

### CIGESM POST Failure Code

| Sub-Test Name        | <b>Diagnostic Indicator</b> | <b>Failing Functional</b> | Failure Criticality |
|----------------------|-----------------------------|---------------------------|---------------------|
|                      | (in Hex)                    | Area                      |                     |
| CPU Cache memory     | 0x01                        | Base Internal             | Critical            |
|                      |                             | Functions                 |                     |
| Non-Cache DRAM       | 0x02                        | Base Internal             | Critical            |
|                      |                             | Functions                 |                     |
| Internal ASIC packet | 0x03-0x04                   | Base Internal             | Critical            |
| memory               |                             | Functions                 |                     |
| ASIC PCI memory      | 0x05-0x06                   | Base Internal             | Critical            |
|                      |                             | Functions                 |                     |
| data path test: mgmt | 0x07-0x08                   | Base Internal             | Critical            |
| ports                |                             | Functions                 |                     |
| VPD region read test | 0x09                        | Base Internal             | Critical            |
|                      |                             | Functions                 |                     |
| Flash Memory in      | 0x0A                        | Base Internal             | Critical            |
| Extended Post        |                             | Functions                 |                     |
| Flash Memory in      | 0x0B                        | Base Internal             | Critical            |
| regular POST         |                             | Functions                 |                     |
| Data path test:      | 0x81-0x8E                   | Internal Interface        | Non-Critical        |
| Internal GE ports    |                             | Failure                   |                     |
| Data path test:      | 0xA1- 0xA8                  | External Interface        | Non-Critical        |
| External ports       |                             | Failure                   |                     |
|                      |                             |                           |                     |

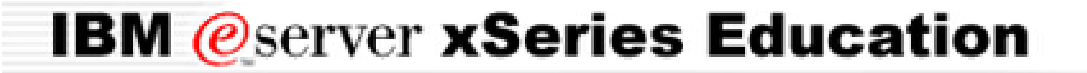

BladeCenter<sup>™</sup> Technical Training

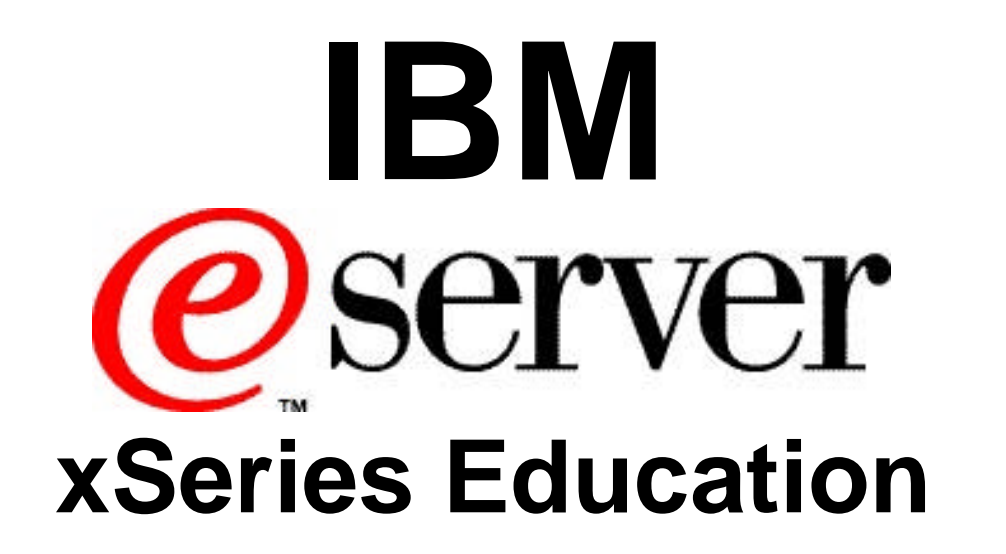

**Cisco Intelligent Gigabit Ethernet Switch** 

Management Module/CMS Interaction

# Management Module Restart

| E Bla                                                      | deCenter Ma       | anaç    | gement M | odule                                   |                                               |                           | @server              |      |
|------------------------------------------------------------|-------------------|---------|----------|-----------------------------------------|-----------------------------------------------|---------------------------|----------------------|------|
| Bay 1: WMN315804544                                        | Event Log         |         |          |                                         |                                               |                           |                      |      |
| ✓Monitors ▲ System Status Event Log                        | ☑ Monitor log sta | ate eve | ents     |                                         | k                                             |                           |                      |      |
| LEDs<br>Hardware VPD                                       |                   |         | Severity | Source                                  | Date                                          | ]                         | ]                    |      |
| Firmware ∨PD<br>▼Blade Tasks<br>Power/Restart<br>On Demond |                   |         |          | rror<br>/arning<br>fo                   | DC 03/22/04                                   | Filter<br>Disable Filter  |                      |      |
| Remote Control<br>Firmware Update<br>Configuration         |                   |         |          | Note: Hold down Ctri<br>Hold down Shift | to select more than<br>to select a range of c | one option.<br>options.   |                      |      |
| Senar Over LAN ✓I/O Module Tasks                           |                   |         |          | ŀ                                       | ilters: None                                  |                           |                      |      |
| Power/Restart                                              | Index             | Sev     | Source   | Date/Time                               | Text                                          |                           |                      |      |
| Management                                                 |                   |         | SERVEROC | 03/22/04_16:56:45                       | User USERID atter                             | nnting to restart switc   | h module in hav 3    |      |
| Firmware Update                                            | 2                 |         | SERVEROC | 03/22/04 16:56:45                       | I/O module 3 was r                            | npring to restart erriter | in include in buy of |      |
| General Settings                                           | 3                 |         | SERVEROC | 03/22/04, 16:56:43                      | I/O module 3 was r                            | powered off               |                      |      |
| Login Profiles                                             |                   |         |          | 03/22/04, 10:50:45                      | Svetem log clearer                            | 4                         |                      |      |
| Alerts                                                     | 4                 | •       | BERVEROC | 03/22/04, 10:30:31                      | End of Log                                    | 1.                        |                      |      |
| Port Assignments                                           |                   |         |          |                                         |                                               |                           |                      |      |
| Network Interfaces                                         |                   |         |          |                                         |                                               |                           |                      |      |
| Network Protocols                                          |                   |         |          |                                         |                                               | Clear Log                 | Save Log as Text     | File |
| Security<br>Confirmation File                              |                   |         |          |                                         |                                               |                           | Ŭ                    |      |
| Eirmware Undate                                            |                   |         |          |                                         |                                               |                           |                      |      |
|                                                            |                   |         |          |                                         |                                               |                           |                      |      |

# **Results of Power-on Self Test**

|                                                                          |                           |                             | nagemen                           | t Module                 |                  |        | @server                                           |
|--------------------------------------------------------------------------|---------------------------|-----------------------------|-----------------------------------|--------------------------|------------------|--------|---------------------------------------------------|
| Bay 1: WMN315804544                                                      | Mod                       | ules 🛛                      |                                   |                          |                  |        | í                                                 |
| Monitors                                                                 | Ray                       | Status                      | Tum a*                            | MAC Address              |                  | Duer   | BOST Statue                                       |
| Event Log                                                                |                           | Status                      | Type<br>Ethornot CM               | 00-05-50-71-97-70        | 100 109 70 51    |        | POST status                                       |
| LEDs                                                                     |                           |                             | Ethemet Sivi                      |                          | 192.160.70.51    |        | POST results available. FF. Module completed POS  |
| Hardware VPD                                                             |                           |                             | Ethernet SM                       | 00:09:97:ED:03:00        | 192.168.70.52    | Un     | PUST results available: FF: Module completed PUS  |
| Firmware VPD                                                             | 3                         |                             | Ethernet SM                       | 00:0D:ED:46:B9:00        | 192.168.70.53    | On     | PkiST results available: FF: Module completed POS |
| Blade Tasks                                                              | 4                         |                             | Ethernet SM                       | 00:0C:F8:2A:05:00        | 192.168.70.54    | On     | POST results available: FF: Module completed POS  |
| Configuration Ma<br>Serial Over LAN<br>I/O Module Tasks<br>Power/Restart | t <b>nage</b><br>Click tl | <b>ment M</b><br>ne icon in | <b>odules</b> 🙆<br>the Status col | umn for details about th | e primary manage | ment m | odule.                                            |
| Management                                                               | Bay                       | Status                      | IP Address                        | (external n/w interfac   | e) Primary       |        |                                                   |
| Firmware Update                                                          | 1                         |                             | 192.168.70.                       | 125                      | X                |        |                                                   |
| MM Control                                                               | 2                         |                             | No MM pres                        | ent                      |                  |        |                                                   |
| General Settings                                                         |                           |                             | 1                                 |                          | I                |        |                                                   |
| Alerts<br>Port Assignments Por<br>Network Interfaces                     | werN                      | lodules                     | ; Ø                               |                          |                  |        |                                                   |
| Network Protocols                                                        | Bay                       | Status                      | Det                               | ails                     |                  |        |                                                   |
| Security                                                                 | 1                         |                             | Power modul                       | e status OK              |                  |        |                                                   |
| Configuration File                                                       | 2                         |                             | Power modul                       | e status OK              |                  |        |                                                   |
| Firmware Update                                                          | -                         |                             |                                   |                          |                  |        |                                                   |

# **Cisco Switch Fault**

| IBV.                                                                                       | BladeCe | ente       | r Manager       | ment Module                              |                                                                                                    | @server        |   |
|--------------------------------------------------------------------------------------------|---------|------------|-----------------|------------------------------------------|----------------------------------------------------------------------------------------------------|----------------|---|
| Bay 1: WMN315804544                                                                        | Ever    | nt Log     | 9               |                                          |                                                                                                    |                |   |
| ✓Monitors ▲ System Status                                                                  | Me Me   | onitor l   | og state events |                                          |                                                                                                    |                |   |
| LEOs<br>LEDs<br>Hardware VPD<br>⊽Blade Tasks<br>Power/Restart<br>On Demand                 |         |            |                 | Severity<br>Error<br>W Warning<br>I Info | Source         Date           BLADE_01         03/19/04           BLADE_02         03/18/04           BLADE_03         03/17/04 |                |   |
| Remote Control<br>Firmware Update<br>Configuration<br>Serial Over LAN<br>▼I/O Module Tasks |         |            |                 | Note: Hol<br>Hold (                      | d down Ctrl to select more than one option.<br>down Shift to select a range of options.<br><b>Filters:</b> None                 |                |   |
| Power/Restart<br>Monogramont                                                               | Index   | <u>Sev</u> | Source          | Date/Time                                | Text                                                                                                    |                |   |
| Firmware Undate                                                                            | 1       | I          | SERVPROC        | 03/19/04, 11:28:16                       | I/O module 3 was powered on.                                                                                                    |                |   |
| ✓MM Control                                                                                | 2       | I          | SERVPROC        | 03/19/04, 11:28:10                       | Recovery I/O module 3 Fault                                                                                                    |                |   |
| General Settings                                                                           | 3       | Е          | SERVPROC        | 03/19/04, 11:28:09                       | I/O module 3 Fault                                                                                                    |                |   |
| Login Profiles                                                                             | 4       | I          | SERVPROC        | 03/19/04, 11:28:07                       | I/O module 3 was installed.                                                                                                    |                |   |
| Alerts                                                                                     | 5       | I          | SERVPROC        | 03/19/04, 11:27:12                       | I/O module 3 was removed.                                                                                                    |                |   |
| Port Assignments                                                                           | 6       | I          | SERVPROC        | 03/19/04, 11:25:08                       | SM-3 POST has completed due to a unsolicited rese                                                                               | t              |   |
| Network Interfaces                                                                         | 7       | 1          | SERVPROC        | 03/19/04, 11:17:01                       | SM-3 POST has completed due to a unsolicited rese                                                                               | t              |   |
| Security                                                                                   | 8       | 1          | SERVPROC        | 03/19/04, 11:05:29                       | SM-3 POST has completed due to a unsolicited rese                                                                               | t              |   |
| Configuration File<br>Firmware Update                                                      | 9       | I          | SERVPROC        | 03/19/04, 10:43:32                       | Remote Login Successful. Login ID: "USERID' from W<br>IP@=192.168.70.44'                                                        | /EB browser at |   |
|                                                                                            | 10      | Ι          | SERVPROC        | 03/19/04, 10:42:01                       | I/O module 3 was powered on.                                                                                                    |                | - |

# **Cisco Switch Fault**

| ▙▟▛▟₹▙◈                                                                                                    | Bla      | adeCen           | nter Ma                 | anagement Modu                           | ule              |            |             |                        |                  |      |                  | 0                   | serv            | er / |
|----------------------------------------------------------------------------------------------------|----------|------------------|-------------------------|------------------------------------------|------------------|------------|-------------|------------------------|------------------|------|------------------|---------------------|-----------------|------|
| ay 1: WMN315804544                                                                                                    | <b>-</b> |                  |                         |                                          |                  |            |             |                        |                  |      |                  |                     |                 |      |
| Aonitore                                                                                                    |          | System S         | Status S                | Summary 🍟                                |                  |            |             |                        |                  |      |                  |                     |                 |      |
| A System Status<br>Event Log                                                                                                    |          | 🛆 One            | or more n               | nonitored parameters are                 | abnorm           | al.        |             | ß                      |                  |      |                  |                     |                 |      |
| LEDs                                                                                                    |          | Marnie           | we and C                | ustom Euonto                             |                  |            |             |                        |                  |      |                  |                     |                 |      |
| Hardware VPD                                                                                                    |          | vvainin          | iys anu a<br>⊜haasia ⊑  | ystem Events<br>Junning Mangadundant I/C | ) Maraluli       |            |             |                        |                  |      |                  |                     |                 |      |
| Firmware VPD                                                                                                    |          | • •              | Unassis H<br>/Olimoduli | anning Nonredundant I/C                  | ) Moduli         | 35         |             |                        |                  |      |                  |                     |                 |      |
| ade Tasks                                                                                                    |          |                  | , o modali              | o roor nincodi.                          |                  |            |             |                        |                  |      |                  |                     |                 |      |
| Power/Restart                                                                                                    |          |                  |                         |                                          |                  |            |             |                        |                  |      |                  |                     |                 |      |
| On Demand                                                                                                    |          | The foll         | owina link              | s can be used to view th                 | e status         | of differe | ent com     | nonents                |                  |      |                  |                     |                 |      |
| Remote Control                                                                                                    |          | Place            | la Canara               |                                          | 0 014130         | 0. 00.     |             | ipononio.              |                  |      |                  |                     |                 |      |
| Firmware Update                                                                                                    |          |                  | <u>ie Servers</u>       |                                          |                  |            |             |                        |                  |      |                  |                     |                 |      |
| Configuration                                                                                                    |          | <u>1/01</u>      | <u>Modules</u>          |                                          |                  |            |             |                        |                  |      |                  |                     |                 |      |
| Serial Over LAN                                                                                                    |          | Man              | <u>agement</u>          | Modules                                  |                  |            |             |                        |                  |      |                  |                     |                 |      |
| Module Tasks                                                                                                    |          | Pow              | <u>/er Module</u>       | <u>95</u>                                |                  |            |             |                        |                  |      |                  |                     |                 |      |
| Power/Restart                                                                                                    |          | <u>Blov</u>      | vers                    |                                          |                  |            |             |                        |                  |      |                  |                     |                 |      |
| Management                                                                                                    |          | <u>Fror</u>      | <u>nt Panel</u>         |                                          |                  |            |             |                        |                  |      |                  |                     |                 |      |
| Firmware Update                                                                                                    |          |                  |                         |                                          |                  |            |             |                        |                  |      |                  |                     |                 |      |
|                                                                                                    |          |                  |                         | •                                        |                  |            |             |                        |                  |      |                  |                     |                 |      |
| VI Control<br>Conorol Sottingo                                                                                                    |          | Blade Se         | ervers 🎙                | 2                                        |                  |            |             |                        |                  |      |                  |                     |                 |      |
| General Settings                                                                                                    |          |                  |                         |                                          |                  |            |             |                        |                  |      |                  |                     |                 |      |
| General Settings<br>Login Profiles                                                                                                    |          |                  |                         | La Otationa a diservata sitem            | 1 1 1            | d inform:  | ation ab    | out each bla           | ade server.      |      |                  |                     |                 |      |
| General Settings<br>Login Profiles<br>Alerts                                                                                                  |          | Click the        | e icon in t             | ne Status column to viev                 | v detaile        | a nnonne   |             |                        |                  |      |                  |                     |                 |      |
| General Settings<br>Login Profiles<br>Alerts<br>Port Assignments                                                                              |          | Click th         | e icon in t             | ne Status column to view                 | v detaile        |            |             |                        |                  |      |                  |                     |                 |      |
| General Settings<br>Login Profiles<br>Alerts<br>Port Assignments<br>Network Interfaces                                                        |          | Click the        | e icon in t             | he Status column to view                 | v detaile        | Own        | er**        | Netw                   | /ork             |      | Loca             | al Cont             | rol             |      |
| General Settings<br>Login Profiles<br>Alerts<br>Port Assignments<br>Network Interfaces<br>Network Protocols                                   |          | Click the        | e icon in t<br>Status   | Name                                     | v detaile<br>Pwr | Own        | ег**        | Netw                   | rork             | WOL* | Loca             | al Cont             | rol<br>MT*      | BSE* |
| General Settings<br>Login Profiles<br>Alerts<br>Port Assignments<br>Network Interfaces<br>Network Protocols<br>Security                       |          | Click the        | e icon in t<br>Status   | Name                                     | Pwr              | Own<br>KVM | er**<br>MT* | Netw<br>Onboard        | vork<br>Card     | WOL* | Loca<br>Pwr      | al Cont<br>KVM      | rol<br>MT*      | BSE* |
| General Settings<br>Login Profiles<br>Alerts<br>Port Assignments<br>Network Interfaces<br>Network Protocols<br>Security<br>Configuration File |          | Click the<br>Bay | e icon in t<br>Status   | Name<br>SN#ZJ1TS73CE17E                  | Pwr<br>On        | Own<br>KVM | er**<br>MT* | Netw<br>Onboard<br>Eth | vork<br>Card<br> | WOL* | Loca<br>Pwr<br>X | al Cont<br>KVM<br>X | rol<br>MT*<br>X | BSE* |

# **Cisco Switch Fault**

|                                                                                                    | BladeCe               | enter N  | anageme                     | nt Module                 |                |         | eserver                                             |
|----------------------------------------------------------------------------------------------------|-----------------------|----------|-----------------------------|---------------------------|----------------|---------|-----------------------------------------------------|
| Bay 1: WMN315804544                                                                                         | I/O Mod               | lules 🛛  | 1                           |                           |                |         |                                                     |
| ≺Monitors<br>▲ System Status                                                                                | Bay                   | / Status | Type*                       | MAC Address               | IP Address     | Pwr     | POST Status                                         |
| Event Log                                                                                                   | 1                     |          | Ethernet SM                 | 00:05:5D:71:87:70         | 192.168.70.51  | On      | POST results available: FF: Module completed POST   |
| LEDs                                                                                                    | 2                     |          | Ethernet SM                 | 00:09:97:ED:03:00         | 192.168.70.52  | On      | POST results available: FF: Module completed POST   |
| Hardware VPD                                                                                                |                       |          | Ethernet SM                 |                           | 192 168 70 53  | On      | POST results not complete: 0B                       |
| Firmware VPD                                                                                                |                       |          | Ethernet SM                 | 00:00:E8:24:05:00         | 192 168 70 54  | On      | POST results available: FE: Module completed POST   |
| ▼Blade Lasks                                                                                                | -                     |          | Ethemet OW                  | 00.00.10.20.00.00         | 102.100.10.34  |         | p confictation available. The Module completed FOOT |
| Remote Control<br>Firmware Update<br>Configuration<br>Serial Over LAN<br>▼I/O Module Tasks<br>Power/Restart | <b>Manag</b><br>Click | ement N  | lodules 🥝<br>the Status col | umn for details about the | primary manage | ement m | odule.                                              |
| Management                                                                                                  | Ba                    | y Status | IP Address                  | (external n/w interface   | ) Primary      |         |                                                     |
| Firmware Opdate                                                                                             | 1                     |          | 192.168.70.                 | 125                       | X              |         |                                                     |
| General Settings                                                                                            | 2                     |          | No MM pres                  | ient                      |                |         |                                                     |
| Login Profiles                                                                                              |                       |          |                             |                           |                |         |                                                     |
| Alerts<br>Port Assignments<br>Network Interfaces                                                            | Power                 | Module   | s Ø                         |                           |                |         |                                                     |
| Network Protocols                                                                                           | Ba                    | y Status | Det                         | ails                      |                |         |                                                     |
| Security                                                                                                    | 1                     |          | Power modul                 | e status OK               |                |         |                                                     |
| Configuration File                                                                                          | 2                     |          | Power modul                 | e status OK               |                |         |                                                     |
| Firmware Update                                                                                             |                       |          | Dennen merelui              |                           |                |         |                                                     |
|                                                                                                    | •                     |          |                             |                           |                |         |                                                     |

# CIGESM POST Failure Code

| Sub-Test Name        | <b>Diagnostic Indicator</b> | Failing Functional | Failure Criticality |
|----------------------|-----------------------------|--------------------|---------------------|
|                      | (in Hex)                    | Area               |                     |
| CPU Cache memory     | 0x01                        | Base Internal      | Critical            |
|                      |                             | Functions          |                     |
| Non-Cache DRAM       | 0x02                        | Base Internal      | Critical            |
|                      |                             | Functions          |                     |
| Internal ASIC packet | 0x03-0x04                   | Base Internal      | Critical            |
| memory               |                             | Functions          |                     |
| ASIC PCI memory      | 0x05-0x06                   | Base Internal      | Critical            |
|                      |                             | Functions          |                     |
| data path test: mgmt | 0x07-0x08                   | Base Internal      | Critical            |
| ports                |                             | Functions          |                     |
| VPD region read test | 0x09                        | Base Internal      | Critical            |
|                      |                             | Functions          |                     |
| Flash Memory in      | 0x0A                        | Base Internal      | Critical            |
| Extended Post        |                             | Functions          |                     |
| Flash Memory in      | 0x0B                        | Base Internal      | Critical            |
| regular POST         |                             | Functions          |                     |
| Data path test:      | 0x81-0x8E                   | Internal Interface | Non-Critical        |
| Internal GE ports    |                             | Failure            |                     |
| Data path test:      | 0xA1- 0xA8                  | External Interface | Non-Critical        |
| External ports       |                             | Failure            |                     |
|                      |                             |                    |                     |

# **IP Addressing**

|                                                                                                    | BladeCenter Managem                                                                                                    | ent Module                                                                                                    | eserver |      |
|----------------------------------------------------------------------------------------------------|----------------------------------------------------------------------------------------------------|----------------------------------------------------------------------------------------------------|---------|------|
| Bay 1: WMN315804544                                                                                                    | Bay 3 (Ethernet SM)*                                                                                                    | •                                                                                                    |         |      |
| <ul> <li>Monitors</li> <li>▲ System Status<br/>Event Log<br/>LEDs<br/>Hardware VPD</li> <li>Firmware VPD</li> <li>Blade Tasks<br/>Power/Restart<br/>On Demand<br/>Remote Control</li> <li>Firmware Update<br/>Configuration<br/>Serial Over LAN</li> <li>✓I/O Module Tasks</li> </ul> | Current IP Configuration<br>Configuration method:<br>IP address:<br>Subnet mask:<br>Gateway address:<br>New Static IP Configurat<br>Status:<br>To change the IP config<br>fields and click "Save".<br>IP address | Static<br>192.168.70.53<br>255.255.255.0<br>192.168.70.126<br>tion<br>Enabled<br>guration for this switch module, fill in the following<br>This will save and enable the new IP configuration.<br>192.168.70.53 |         |      |
| Power/Restart<br>Management<br>Firmware Update<br>▼MM Convortol                                                                                                    | Gateway address                                                                                                    | 192.168.70.126                                                                                                    |         |      |
| General Settings<br>Login Profiles<br>Alerts<br>Port Assignments<br>Network Interfaç <u>es</u>                                                                                                    |                                                                                                    |                                                                                                    |         | Save |
| Network Protocols<br>Security<br>Configuration File<br>Firmware Update                                                                                                    | <ul> <li>Bay 4 (Ethernet SM)<sup>*</sup></li> <li>Current IP Configuration</li> <li>Configuration method:</li> <li>IP address:</li> </ul>                                                                        | Static<br>192.168.70.54                                                                                                    |         | -    |

# Management over External Ports

### BladeCenter<sup>™</sup> Technical Training

| IBM.                                                                                                    | E        | BladeCenter Management Module                                                                                                    |       |
|----------------------------------------------------------------------------------------------------|----------|----------------------------------------------------------------------------------------------------|-------|
| Bay 1: WMN315804544                                                                                                    |          |                                                                                                    | — 1   |
| ✓Monitors A System Status<br>Event Log<br>LEDs                                                                             |          | Advanced Management for I/O Module 3 <sup>CO</sup><br>Use the following links to jump down to different sections on this page.<br><u>POST Results</u> |       |
| Hardware ∨PD<br>Firmware ∨PD<br>▼Blade Tasks<br>Power/Restart<br>On Demand<br>Remote Control                               |          | <u>Advanced Setup</u><br><u>Restore Factory Defaults</u><br><u>Send Ping Requests</u><br><u>Start Telnet/Web Session</u>                              |       |
| Firmware Update<br>Configuration<br>Serial Over LAN<br>▼I/O Module Tasks<br>Power/Restart                                  |          | POST Results @ POST results available: FF: Module completed POST successfully.                                                                        |       |
| Management<br>Firmware Update                                                                                              |          | Advanced Setup 🤷 💦                                                                                                    |       |
| ★MM Control<br>General Settings<br>Login Profiles<br>Alerts<br>Port Assignments<br>Network Interfaces<br>Network Protocols |          | Fast POSTEnabledExternal portsEnabledExternal management over all portsEnabledPreserve new IP configuration on all resetsEnabled                      |       |
| Security<br>Configuration File<br>Firmware Update                                                                          | <b>•</b> | Cancel Sa                                                                                                    | ave 🗸 |

### Cisco/IBM Intelligent Gigabit Ethernet Switch Module Training

### 03/24/04 ESS

### BladeCenter™ Technical Training

# **Different Restart Options**

|      |                 |                           | Restore Factory |     |                                          |                                    |
|------|-----------------|---------------------------|-----------------|-----|------------------------------------------|------------------------------------|
| Case | Reset Initiator | Preserve new IP<br>Config | MM              | Sw  | Resulting GbESM IP Configuration         | IP Comm<br>between MM and<br>GbESM |
| 1    | MM              | Disabled                  | Yes             | n/a | Factory setting[2]: 10.90.90.9x, etc.[3] | Possibly <u>4]</u>                 |
| 2    | MM              | Enabled                   | Yes             | n/a | New Static IP Configuration[5]           | Available                          |
| 3    | ММ              | Disabled                  | No              | n/a | New Static IP Configuration              | Available                          |
| 4    | ММ              | Enabled                   | No              | n/a | New Static IP Configuration              | Available                          |
| 5    | GbESM           | Disabled                  | n/a             | Yes | Factory setting: 10.90.90.9x, etc.       | Possibly                           |
| 6    | GbESM           | Enabled                   | n/a             | Yes | New Static IP Configuration              | Available                          |
| 7    | GbESM           | Disabled                  | n/a             | No  | Current IP Configuration[6]              | Disabled[7]                        |
| 8    | GbESM           | Enabled                   | n/a             | No  | New Static IP Configuration              | Available                          |

# Management Module Firmware Update

- A Management Module firmware update reloads the current IP address
- This means that if the customer has set his own IP address in his switch and is managing it externally, the customer *loses* connection with the switch
- The customer *must reconfigure* the IP address on each affected switch

# Management Module Interaction

### BladeCenter<sup>™</sup> Technical Training

# **Firmware Versions**

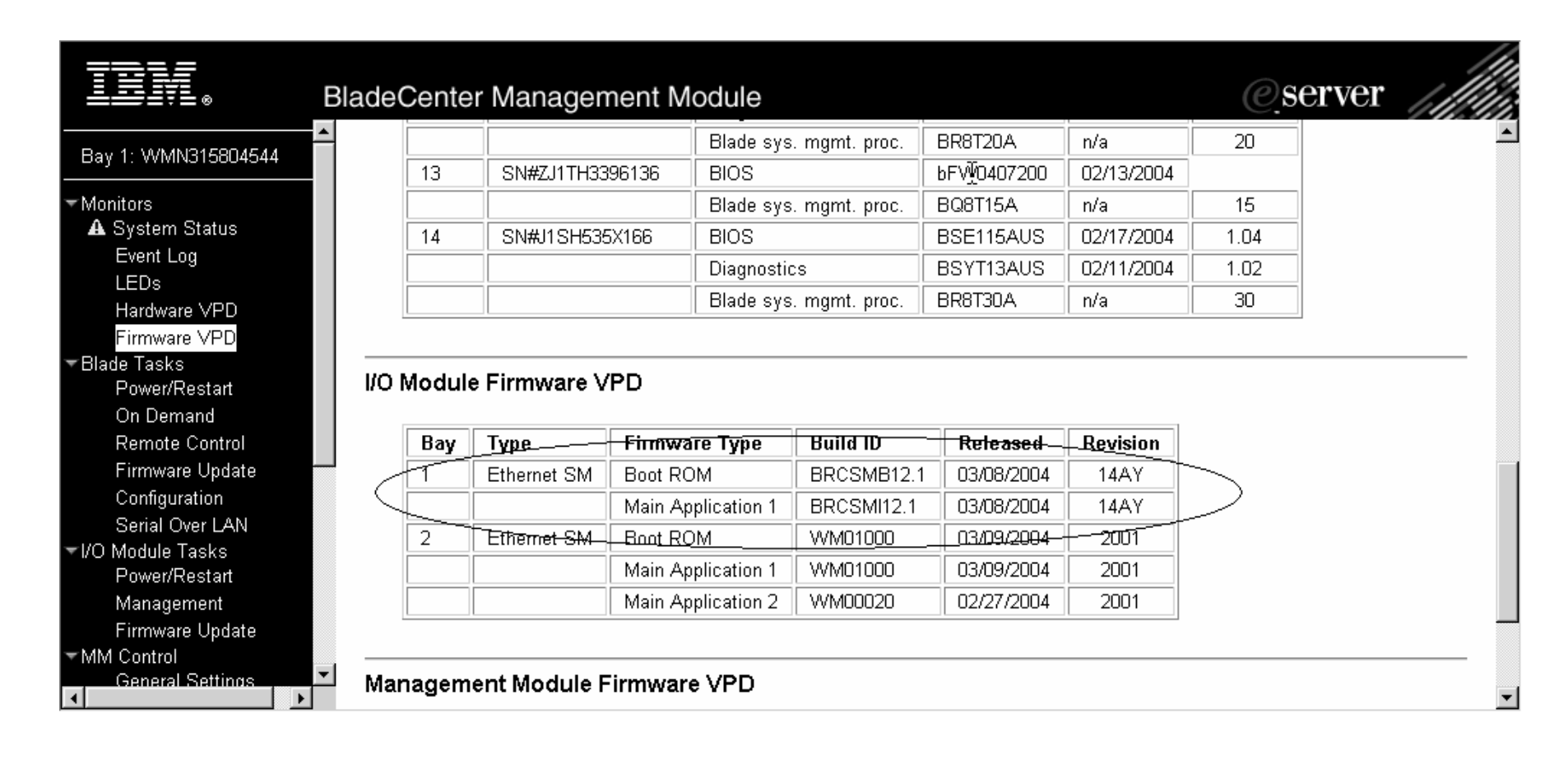

# Advanced Cisco Switch Management

### BladeCenter™ Technical Training

|                                                                                                    | BladeCenter Management Module                                                                                                    |        |
|----------------------------------------------------------------------------------------------------|----------------------------------------------------------------------------------------------------|--------|
| Bay 1: WMN315804544                                                                                                    |                                                                                                    | — 1    |
| Monitors<br>A System Status                                                                                                    | Advanced Management for I/O Module 3                                                                                                    |        |
| Event Log<br>LEDs<br>Hardware VPD<br>Firmware VPD<br>Blade Tasks<br>Power/Restart<br>On Demand<br>Remote Control<br>Firmware Update<br>Configuration<br>Serial Over LAN | Use the following links to jump down to different sections on this page.  POST Results Advanced Setup Restore Factory Defaults Send Ping Requests Start Telnet/Web Session  POST Results | _      |
| /O Module Tasks<br>Power/Restart<br>Management<br>Firmware Update<br>MM Control<br>General Settings<br>Login Profiles<br>Alerts                                         | Advanced Setup     Image: Setup       Fast POST     Enabled       External ports     Enabled                                                                                             | -      |
| Port Assignments<br>Network Interfaces<br>Network Protocols<br>Security<br>Configuration File<br>Firmware Update                                                        | External management over all ports Enabled<br>Preserve new IP configuration on all resets Enabled<br>Cancel 5                                                                            | Save _ |

# Starting a Web Session from the Management Module

|                                                                                        | BladeCenter Management Module                                                                                                    | @server                                                                                                    |
|----------------------------------------------------------------------------------------|----------------------------------------------------------------------------------------------------|----------------------------------------------------------------------------------------------------|
| 3ay 1: WMN315804544                                                                    | Restore Factory Defaults 🧐                                                                                                    |                                                                                                    |
| Monitors<br>A System Status<br>Event Log<br>LEDs                                       | This action will cause all module settings to be set to their factory∫defaults. <b>You will lose configuration of this module as a result.</b> In order to preserve the new IP configuration, s configuration on all resets" to enabled. Clearing of the configuration will be followed by a re<br>Defaults" button if you want to proceed.                                                                           | all the changes you made to the<br>set the field labeled "Preserve new IP<br>estart of the module. Click the "Restore                       |
| Hardware VPD<br>Firmware VPD                                                           |                                                                                                    | Cancel Restore Defaults                                                                                                    |
| Blade Tasks                                                                            |                                                                                                    |                                                                                                    |
| On Demand<br>Remote Control                                                            | Send Ping Requests 🥝                                                                                                    |                                                                                                    |
| Firmware Update<br>Configuration<br>Serial Over LAN                                    | You can test the internal path between the management module and the switch module by ping this switch module at its current IP adrress of 192.168.70.53, click the "Ping Switch"                                                                                                    | y sending it ping requests. In order to<br>Module" button.                                                                                  |
| /O Module Tasks<br>Power/Restart<br>Management                                         |                                                                                                    | Cancel Ping Switch Module                                                                                                    |
| Firmware Update                                                                        | Start Telnet/Web Session 🖉                                                                                                    |                                                                                                    |
| General Settings<br>Login Profiles<br>Alerts<br>Port Assignments<br>Network Interfaces | In order to start a telnet or web session to the management interface of this module, click<br>Session". Note that some modules only provide a telnet interface, and don't support a web<br>connect to the standard HTTP port (80), and the telnet session will connect to the standar<br><b>Note: The Java 1.4 Plug-in is required for the telnet session. You will be given the</b><br><b>Plug-in if necessary.</b> | "Start Web Session" or "Start Telnet<br>⊩based interface. The web session will<br>d telnet port (23).<br>option to download and install the |
| Network Protocols<br>Security<br>Configuration File<br>Firmware Update                 | Cancel Start Telnet S                                                                                                    | ession Start Web Session                                                                                                    |
|                                                                                        |                                                                                                    |                                                                                                    |

### **Cisco Switch Module Browser**

| Cisco                   | OS-CIGESM-18                                          | k,                |
|-------------------------|-------------------------------------------------------|-------------------|
|                         | Home: Summary                                         | Status            |
|                         | Network Identity                                      |                   |
| TOOLS<br>HELP RESOURCES | IP Address                                            | 192.168.2.51      |
|                         | MAC Address                                           | 00:0E:D7:ED:F5:80 |
|                         | System Details                                        |                   |
|                         | Host Name                                             | Switch            |
|                         | System Uptime                                         | 20 minutes        |
|                         | Serial Number                                         | FHH0805W00R       |
|                         | Software Version                                      | 12.1(0.0.42)AY    |
|                         | System Contact                                        |                   |
|                         | System Location                                       |                   |
|                         |                                                       | ·                 |
|                         | Software Version<br>System Contact<br>System Location | 12.1(0.0.42)AY    |

# Software Upgrade – Web Interface

| IP Addresses                          |          | 🕼 😆 🚦 🤶 Interaction mode: | 2 Guide Expert               |
|---------------------------------------|----------|---------------------------|------------------------------|
| Fi System Time                        |          |                           | r* ⊠* 1≧                     |
| HTTP Port                             |          | Switch                    | Intelligent Gigabit Ether    |
| Users and Passwo<br>Console Baud Rate | rds      |                           |                              |
| MAC Addresses                         |          | <u>.</u>                  |                              |
| Save Configuration                    | Ctrl-S   |                           | 7x 8x 9x 10x 11x 12x 13x 14x |
| Restore Configurat                    | ion      |                           |                              |
| Software Upgrade.<br>System Beload    | . Ctrl-U |                           |                              |
| Event Notification                    |          |                           |                              |
|                                       |          |                           |                              |

# Software Upgrade – Web Interface

BladeCenter™ Technical Training

| 🗿 Cisco Cluster Management Suite - Micro  | soft Internet Expl                         | orer               |                           |                                   |               | -D× |
|-------------------------------------------|--------------------------------------------|--------------------|---------------------------|-----------------------------------|---------------|-----|
| CMS Administration Cluster Device         | Port VLAN R                                | eports Tools V     | /iew Windo<br>n mode: 🙎   | w Help<br>Guide Expert            |               | ×   |
| Software Upgrade                          |                                            |                    |                           |                                   | - "Ø" 🗵       |     |
| Devices Available Select All              |                                            | Add  Remove        | lected<br>vitch,Intellige | ent Gigabit Etherne<br>Select All | et Switch Mod |     |
| TFTP Server IP Addr<br>New Image File Nam | ess: <u>192.168.2.6</u><br>e: cigesm-i6g4l | 2-tar.121-0.0.38.e | a1.tar                    |                                   |               |     |
|                                           | Retain Current Im                          | age File Names (o  | verwrite)                 |                                   |               |     |
|                                           | Progress                                   | Reboot Switc       | hes                       |                                   |               |     |
|                                           | Upgrade                                    | Cancel He          | elp                       |                                   |               |     |
| Original value:                           |                                            |                    |                           |                                   |               |     |

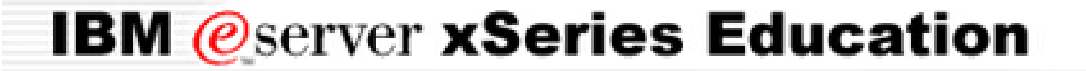

BladeCenter<sup>™</sup> Technical Training

# IBM @Server xSeries Education Managing CIGESM

# Managing CIGESM

### BladeCenter<sup>™</sup> Technical Training

### IOS mode

| Mode                    | Functions                                                      | Prompt               | How to get to                                |
|-------------------------|----------------------------------------------------------------|----------------------|----------------------------------------------|
| User                    | Limited privilege                                              | Switch>              | Telnet or service port                       |
| Privilege (Enable)      | Super user power                                               | Switch#              | Enter Enable from User mode                  |
| Global configuration    | Make global changes or the<br>change has system-wide<br>impact | Switch(config)#      | Enter config terminal from privilege mode    |
| Interface configuration | Set up interface specific config                               | Switch(config-if)#   | Enter interface_name from global config mode |
| VLAN configuration      | New way to configure VLAN                                      | Switch(config-vlan)# | Enter vlan # from global config<br>mode      |
| VLAN database           | Old way to configure VLAN                                      | Switch(vlan)#        | Enter vlan database from privilege mode      |
| Bootloader              | Set boot environment                                           | Switch:              | POST failure                                 |

# Managing CIGESM

### BladeCenter<sup>™</sup> Technical Training

- Inspect the CIGESM
  - check software version, system uptime

switch# show version

check system health

switch# show process cpu

switch# show memory summary

check system configuration

switch# show running-config

# Managing CIGESM

BladeCenter<sup>™</sup> Technical Training

- Inspect the CIGESM
  - check port status

switch# show interface status

check system history

switch# show log

check platform specific information

switch# show platform summary

# Managing CIGESM

### BladeCenter<sup>™</sup> Technical Training

• change hostname

switch(config)# hostname NAME

• set up system time and date manually

switch# clock set HH:MM:SS Day Month Year

switch# show clock

• enable/disable message display to the screen

switch# terminal monitor

switch# terminal no monitor

# Switch Manufacturing Defaults

### BladeCenter<sup>™</sup> Technical Training

• Default user login name and password

```
switch# show running-config
Building configuration...
Current configuration : 5545 bytes
!
version 12.1
no service password-encryption
!
username USERID privilege 15 secret 5 $1$wHcM$k2V7ULW2HsnsExS6JSd3a/
!
```

- login: USERID password: PASSW0RD (note the zero)
- Same as the defaults used for management module
- Used to authenticate Telnet, CMS
- Used in case you need to recover a switch

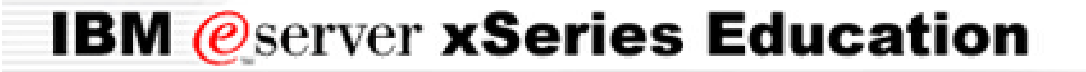

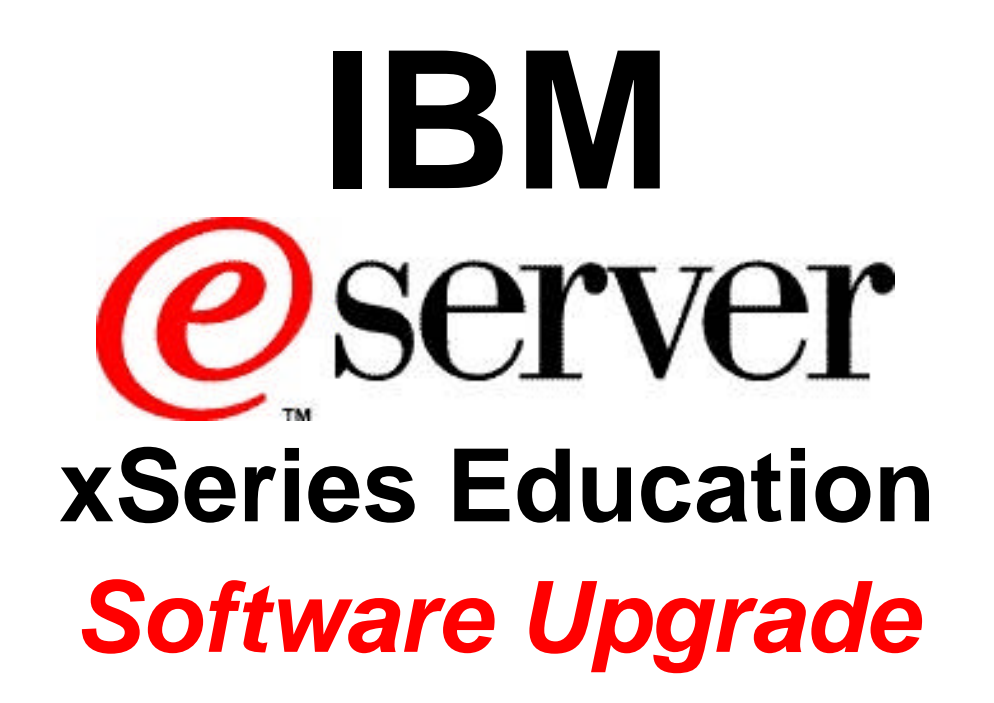

# Software Upgrade

- Only IOS needs to be upgraded
- Regular IOS image vs. crypto image (no upgrade procedural difference)
  - Regular image: cigesm-i6q4l2-mz.121-0.0.42.AY.bin
  - Crypto image: cigesm-i6k2l2q4-mz.121-0.0.42.AY.bin
- Binary file vs. TAR file (copy vs. archive)
  - TAR file includes both IOS binary image and CMS files
  - cigesm-i6q4l2-tar.121-0.0.42.AY.tar
  - cigesm-i6k2l2q4-tar.121-0.0.42.AY.tar
- Where to get IOS images for CIGESM .....?
- Upgrade through TFTP

# Software Upgrade

### BladeCenter<sup>™</sup> Technical Training

Upgrade IOS binary image only using Command Line Interface (CLI)

- 1. Download image to TFTP server
- 2. Ping from the switch to the TFTP server

switch# ping ip\_address\_of\_tftp\_server

3. Make sure you have enough space in FLASH

| switch# <b>dir fl</b><br>Directory of f | <b>lash:</b><br>flash:/                                                                                                    |  |
|-----------------------------------------|----------------------------------------------------------------------------------------------------|--|
| 3 -rwx<br>4 -rwx<br>5 -rwx<br>10 drwx   | 736 Mar 01 1993 00:00:27 vlan.dat<br>16 Sep 10 2003 10:00:27 env_vars<br>6631 Mar 01 1993 00:10:36 config.text<br>192 Mar 04 1993 23:32:49 cigesm-i6q4l2-mz.121-0.0.42.AY |  |
| 7612416 byte                            | es total ( <b>1999872 bytes free</b> )                                                                                                    |  |

# Software Upgrade

### BladeCenter<sup>™</sup> Technical Training

Upgrade IOS binary image only using CLI (cont.)

4. Copy image from TFTP to switch's FLASH

### switch#copy tftp flash:

Address or name of remote host []? **192.168.10.1** 

Source filename []? cigesm-i6q4l2-mz.121-0.0.42.AY.bin

Destination filename [cigesm-i6q4l2-mz.121-0.0.42.AY.bin]?

Accessing tftp://192.168.10.1/cigesm-i6q4l2-mz.121-0.0.42.AY.bin...

# Software Upgrade

### BladeCenter<sup>™</sup> Technical Training

Upgrade IOS binary image only using CLI (cont.)

5. Change switch boot path variable

switch(config)# boot system flash:new\_image\_name

6. Save the change and reload switch

switch# show boot

switch# copy running-config startup-config

switch# reload

7. Verify the change

# Software Upgrade

### BladeCenter<sup>™</sup> Technical Training

Upgrade IOS and CMS with TAR file using CLI

- 1. Download TAR file to TFTP server
- 2. Ping from the switch to the TFTP server

switch# ping ip\_address\_of\_tftp\_server

3. Make sure you have enough space in FLASH

| 3 -rwx  | 736 Mar 01 1993 00:00:27 vlan.dat                       |
|---------|---------------------------------------------------------|
| 4 -rwx  | 16 Sep 10 2003 10:00:27 env_vars                        |
| 5 -rwx  | 6631 Mar 01 1993 00:10:36 config text                   |
| 10 drwx | 192 Mar 04 1993 23:32:49 cigesm-i6q4l2-mz.121-0.0.42.AY |

# Software Upgrade

### BladeCenter<sup>™</sup> Technical Training

### Upgrade IOS and CMS with TAR file using CLI (cont.)

4. Archive download TAR file from TFTP to switch's FLASH

| switch# archive download-sw ?                                                    |
|----------------------------------------------------------------------------------|
| /force-reload Unconditionally reload system after successful sw upgrade          |
| /imageonly Load only the IOS image                                               |
| /leave-old-sw Leave old sw installed after successful sw upgrade                 |
| /no-set-boot Don't set BOOT leave existing boot config alone                     |
| /overwrite OK to overwrite an existing image                                     |
| /reload Reload system (if no unsaved config changes) after successful sw upgrade |
| /safe Always load before deleting old version                                    |
| flash: Image file                                                                |
| ftp: Image file                                                                  |
| rcp: Image file                                                                  |
| tftp: Image file                                                                 |
|                                                                                  |

# Software Upgrade

### BladeCenter<sup>™</sup> Technical Training

Upgrade IOS and CMS with TAR file using CLI (cont.)

4. Archive download-sw

### Image info:

Version Suffix: i6q4l2-121-0.0.41.AY Image Name: cigesm-i6q4l2-mz.121-0.0.41.AY.bin Version Directory: cigesm-i6q4l2-mz.121-0.0.41.AY Ios Image Size: 3042304 Total Image Size: 5355008 Image Feature: LAYER\_2|MIN\_DRAM\_MEG=32 Image Family: CIGESM Image Minimum DRAM required: 32

# Software Upgrade

### BladeCenter<sup>™</sup> Technical Training

### Upgrade IOS and CMS with TAR file using CLI (cont.)

4. Archive download-sw. The whole process can be interrupted by Ctrl-shift-6.

switch# arch down tftp://192.168.10.1/systemtest/cigesm-i6q4l2-tar.121-0.0.41.AY.tar examining image...

•••••

Not enough free space to download w/o first deleting existing and/or current version(s)... Deleting flash:/cigesm-i6k2l2q4-mz.121-0.0.42.AY...done.

Extracting files...

Loading systemtest/cigesm-i6q4l2-tar.121-0.0.41.AY.tar from 192.168.10.1 (via Vlan1): ! extracting info (282 bytes)

cigesm-i6q4l2-mz.121-0.0.41.AY/ (directory)

cigesm-i6q4l2-mz.121-0.0.41.AY/html/ (directory)

extracting cigesm-i6q4l2-mz.121-0.0.41.AY/html/CMS.sgz (1357883

Premature end of tar file ERROR: Problem extracting files from archive. Switch#

# Software Upgrade

### BladeCenter<sup>™</sup> Technical Training

### Upgrade IOS and CMS with TAR file using CLI (cont.)

5. Check the boot path variable

| switch# show bo      | ot                                                                           |  |  |
|----------------------|------------------------------------------------------------------------------|--|--|
| BOOT path-list:      | flash:/cigesm-i6k2l2q4-mz.121-0.0.42.AY/cigesm-i6k2l2q4-mz.121-0.0.42.AY.bin |  |  |
| Config file:         | flash:/config.text                                                           |  |  |
| Private Config file: | flash:/private-config.text                                                   |  |  |
| Enable Break:        | no                                                                           |  |  |
| Manual Boot:         | no                                                                           |  |  |
| HELPER path-list:    |                                                                              |  |  |
| NVRAM/Config file    |                                                                              |  |  |
| buffer size: 3       | 2768                                                                         |  |  |

- 6. Reload the switch
- 7. Verify the upgrade

# Software Upgrade

### BladeCenter<sup>™</sup> Technical Training

Upgrade IOS and CMS with TAR file using GUI

- 1. CMS GUI is based on IOS CLIs
- 2. Software upgrade is based on Archive CLI

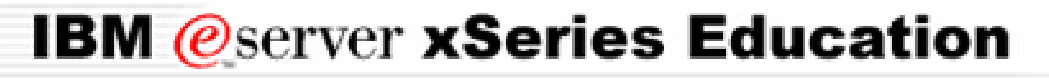

### Layer 2 Repeater Device:

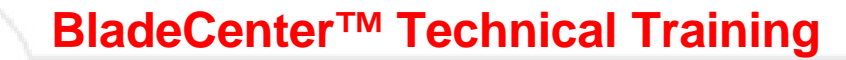

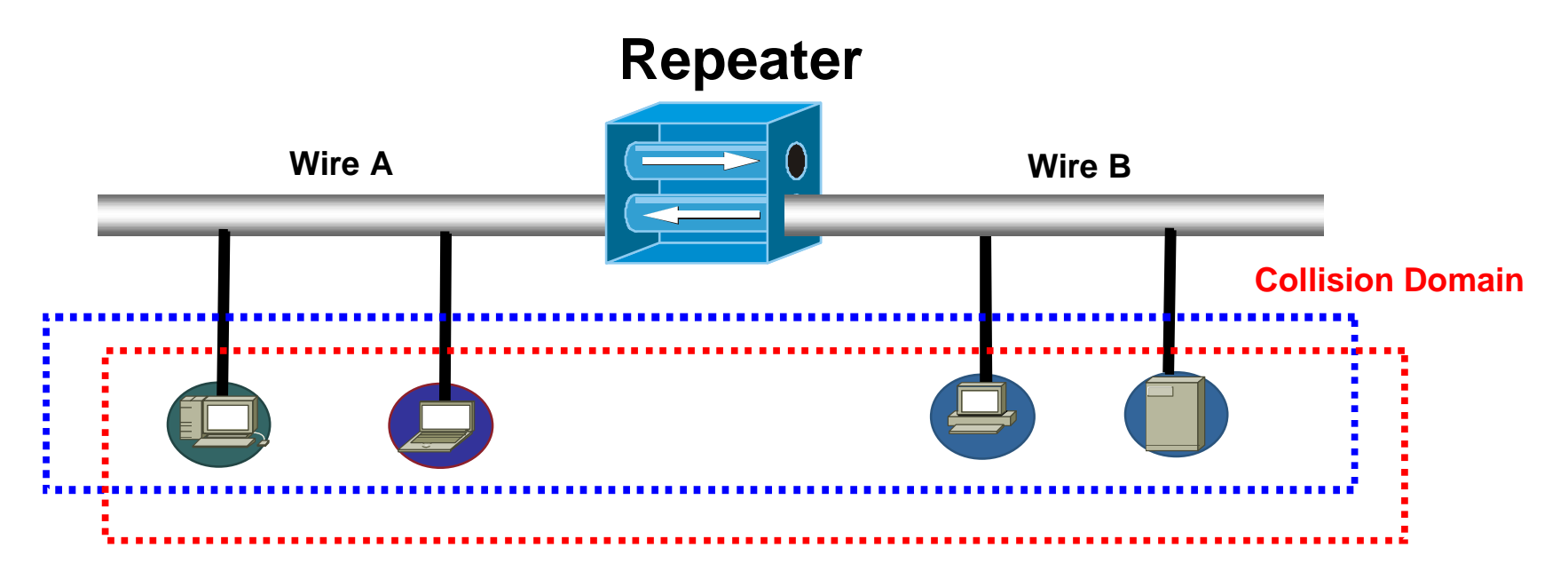

### **Broadcast Domain**

**Repeater:** 

- Ø operates at layer 1 of OSI model
- Ø appears as an extension to the wire segment
- $\ensuremath{\varnothing}$  regenerates the signal from one wire to the other

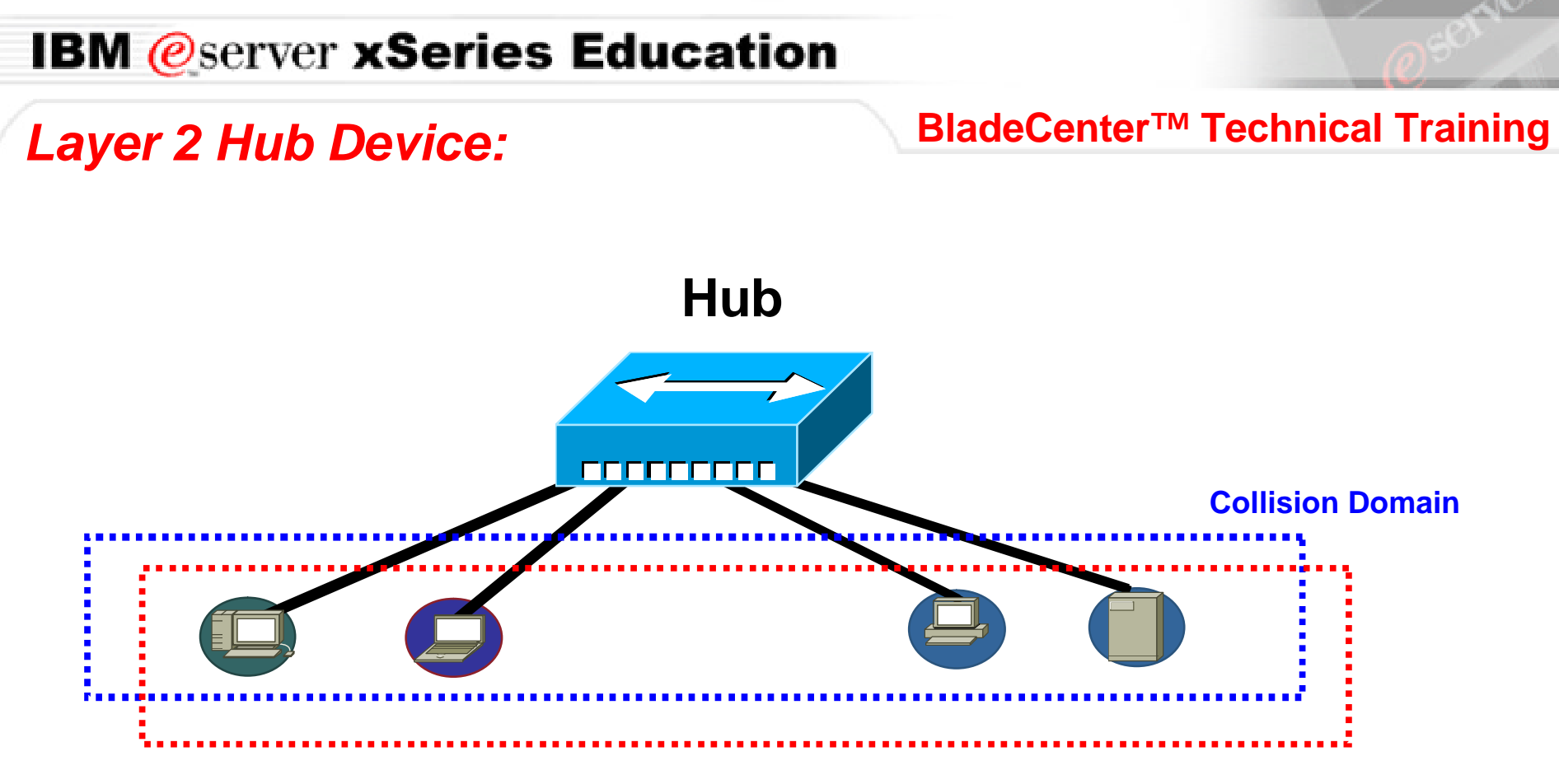

### **Broadcast Domain**

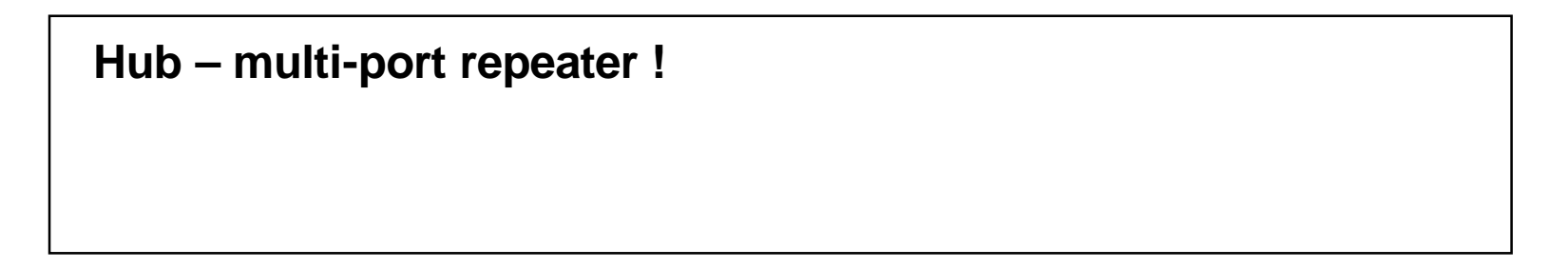

# Layer 2 Bridge Device:

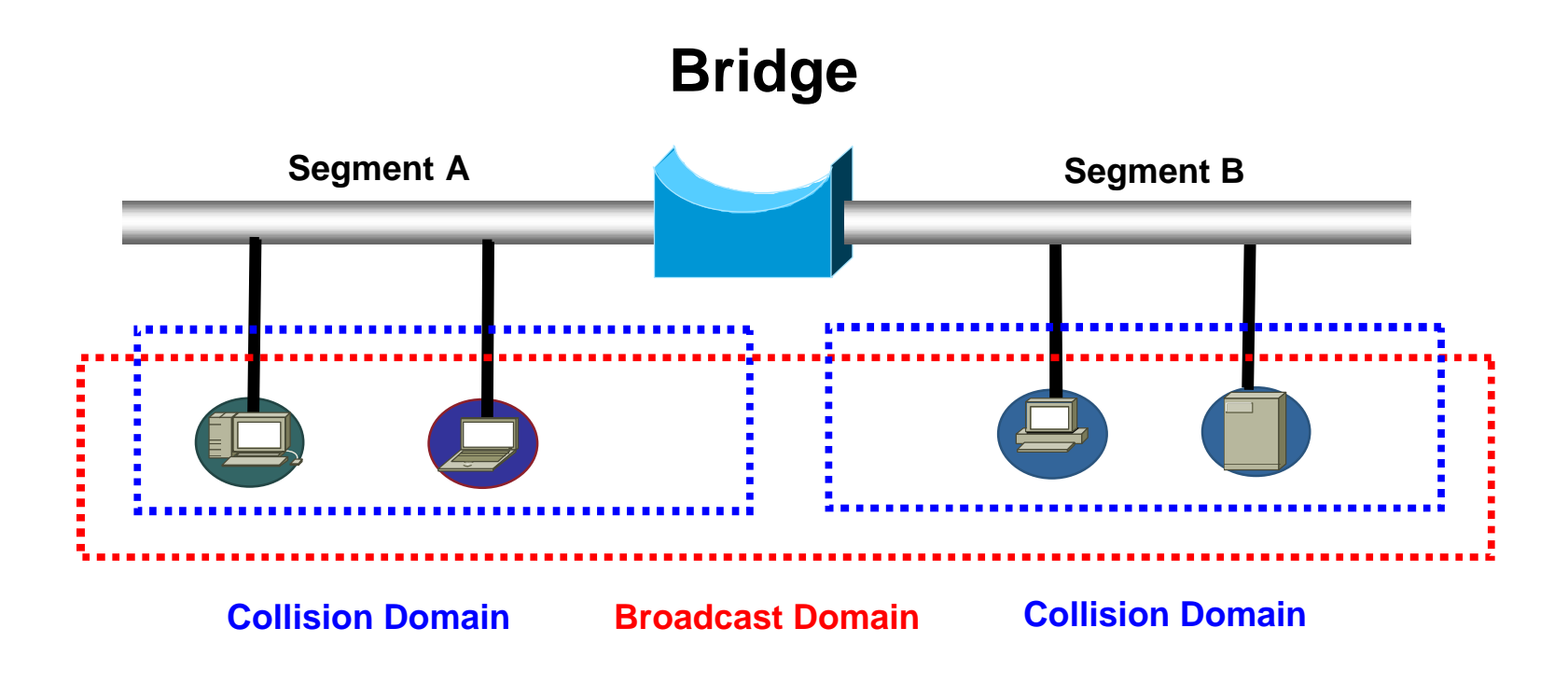

Bridge:

 $\ensuremath{\varnothing}$  operates at layer 2 of OSI model

Ø forwards frames based on header information such as MAC address

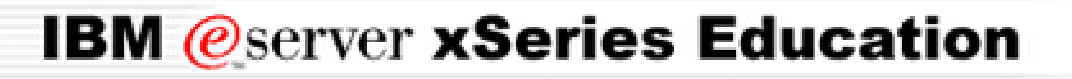

# Layer 2 Switch Device:

BladeCenter<sup>™</sup> Technical Training

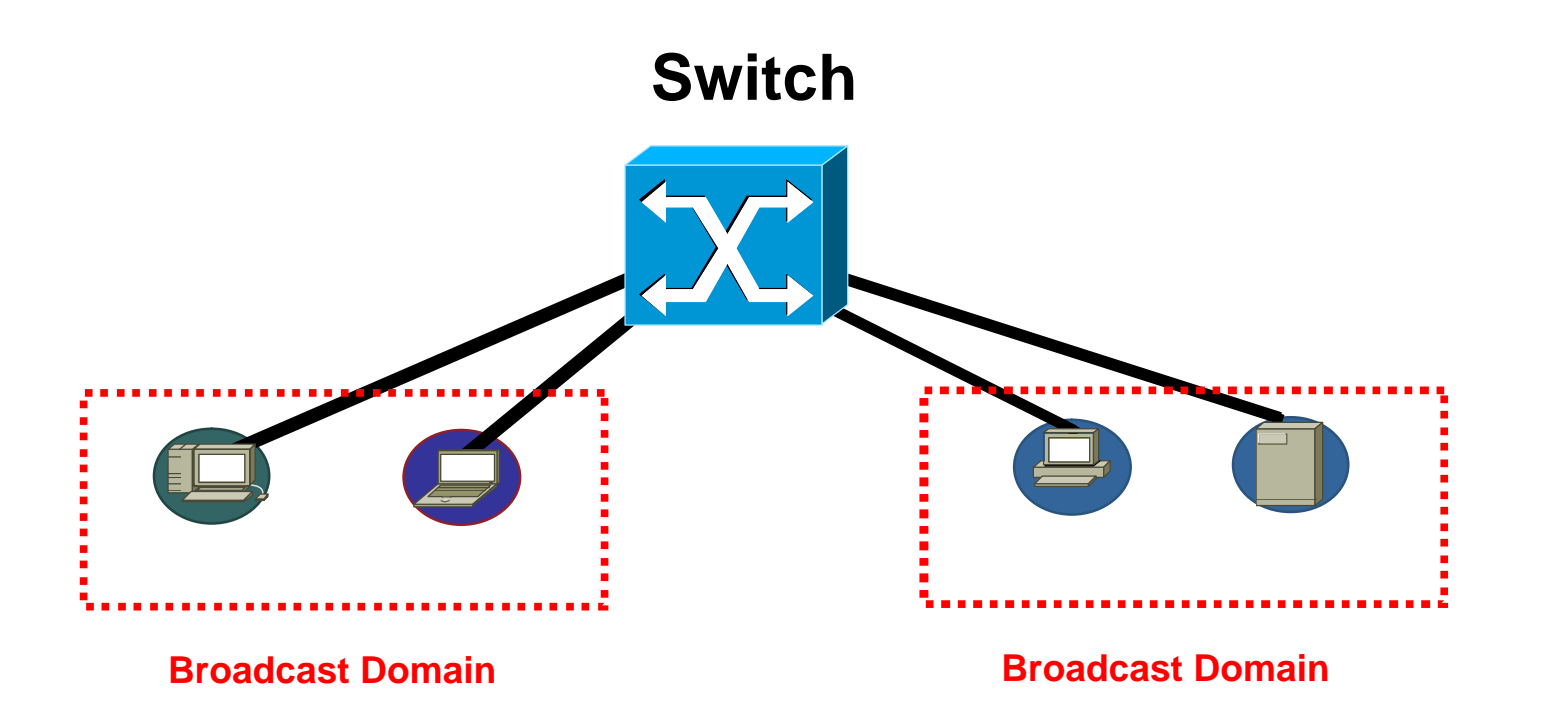

Switch – multi-port bridge ! Ø broadcast domain based on the VLAN (virtual LAN) Ø what happened to collision domain ? Switch with VLAN – multi-port multi-bridges